# Konferensbidrag:

## hur du lägger in dem i DiVA

OBS! Gäller ej:

- artiklar ur konferens-proceedings som publicerats i tidskrift
- konferensbidrag där abstract har publicerats i tidskrift

Instruktioner för dessa varianter hittar du på: http://www.hkr.se/divaregistrera Gå till: https://hkr.diva-portal.org/dream/

Logga in med din vanliga HKR-inloggning.

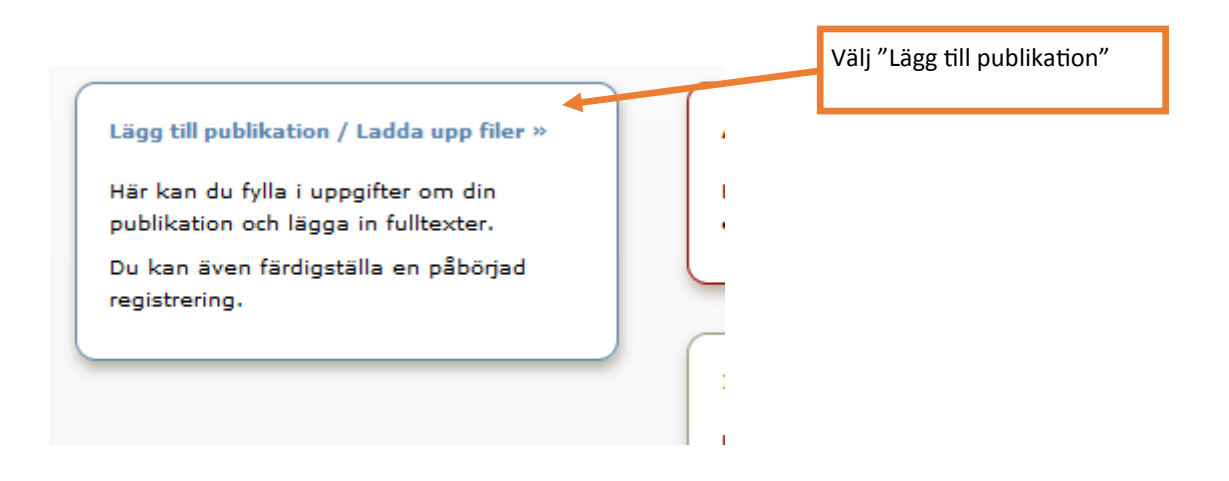

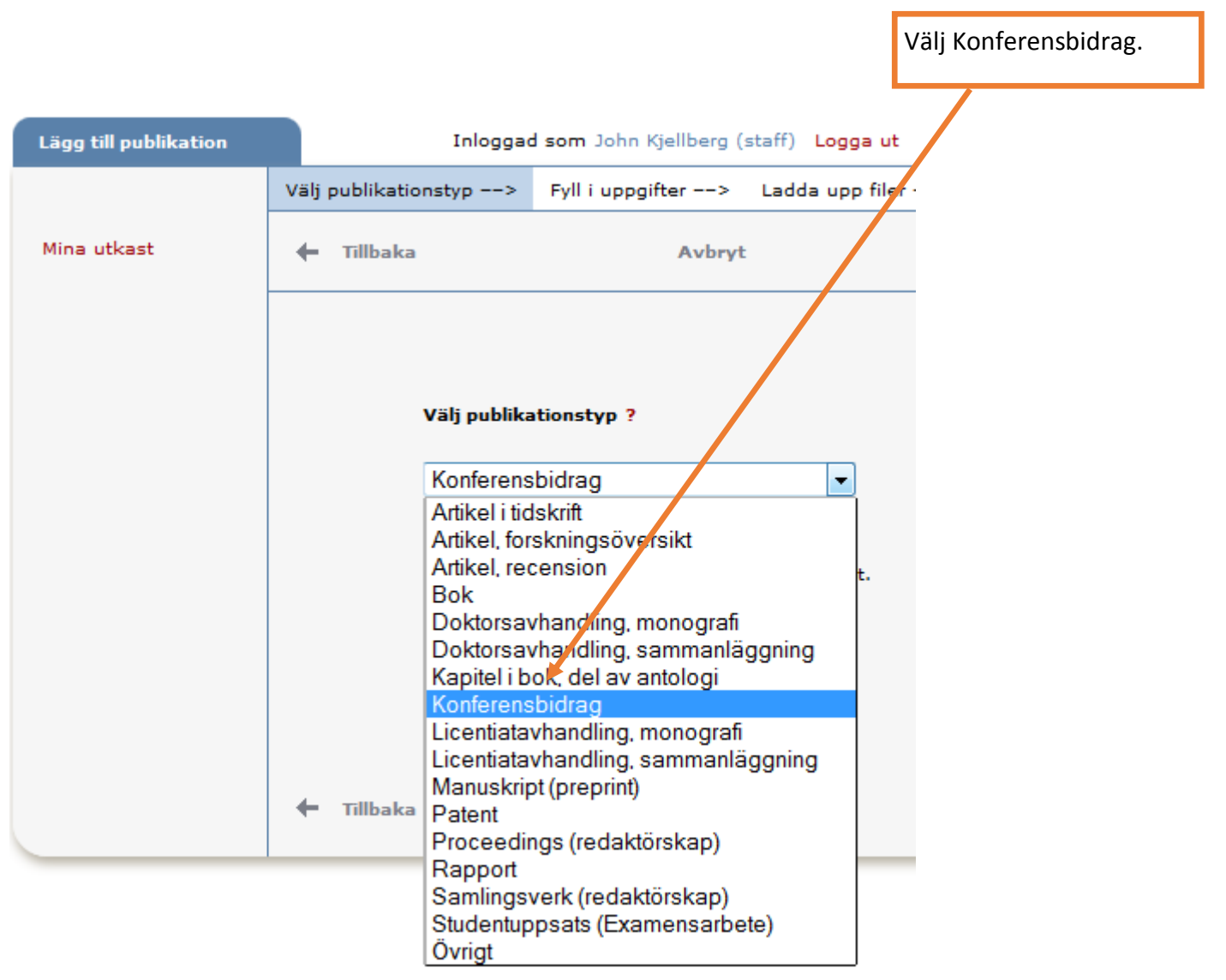

Viktigt! Välj rätt underkategori. Utskrifter ur DiVA blir väldigt konstiga om du anger att det är ett publicerat paper men inte anger var det är publicerat

|                                                                                                    | /                                                                     |                       |                      |                    |
|----------------------------------------------------------------------------------------------------|-----------------------------------------------------------------------|-----------------------|----------------------|--------------------|
| Välj publikationstyp>                                                                                                  | Fyll i uppgifter>                                                     | Ladda upp filer>      | Granska / Publicera> |                    |
| 🗲 Tillbaka                                                                                                    | Avbryt /                                                              | Spara utkast          | Fortsätt 🔶           |                    |
| Vald publikationstyp: Ko                                                                                               | nferensbidrag                                                         |                       | Ändra typ »          |                    |
| Underkategori ?                                                                                                    |                                                                       |                       |                      |                    |
| Enbart muntlig present                                                                                                 | ation                                                                 |                       | Vem du               | är                 |
| Publicerat paper<br>Poster (med eller utan<br>Enbart muntlig present<br>Muntlig presentation m<br>Hamta sparade person | abstract)<br>ation<br>ed publicerat abstrac<br>uppgitter »    Spara p | t<br>ersonuppgifter » | venraa               | Fyll i ditt namr   |
| Efternamn: *                                                                                                    |                                                                       | Födelseår:            |                      |                    |
| Kjellberg                                                                                                    | ±.                                                                    |                       |                      |                    |
| Förnamn: *                                                                                                    |                                                                       | Lokalt användarid     | :                    | Viktigt! Fyll i di |
| John                                                                                                    |                                                                       | kjo                   |                      | HKR-signatur       |
| ORCID-id: Vad är ORCIE                                                                                                 | )? Skapa ett ORCID-id                                                 |                       |                      | och ditt ORCID     |
|                                                                                                    |                                                                       |                       |                      |                    |
| Väli organisation »                                                                                                    | er program:                                                           |                       |                      |                    |
|                                                                                                    |                                                                       |                       |                      |                    |
| LärandeResursCentrum,                                                                                                  | Learning Resource Ce                                                  | entre                 | ×                    |                    |
| Forskargrupp:                                                                                                    |                                                                       |                       |                      |                    |
|                                                                                                    |                                                                       |                       |                      | Fyll i e-post fo   |
| E-post:                                                                                                    |                                                                       |                       |                      | att kunna få       |
|                                                                                                    |                                                                       |                       |                      | meddelanden        |
| Annan organisation:                                                                                                    |                                                                       |                       |                      | från DiVA. Dir     |
|                                                                                                    |                                                                       |                       |                      | e-post blir int    |
| Ytterligare författare >                                                                                               | ·                                                                     |                       |                      | synlig utåt.       |
|                                                                                                    |                                                                       |                       |                      |                    |
| Titel ?                                                                                                    |                                                                       |                       |                      |                    |
| Huvudtitel: *                                                                                                    |                                                                       |                       |                      |                    |
|                                                                                                    |                                                                       |                       |                      |                    |

Din signatur är viktig. Bland annat är det den som används om du vill ha en publikationslista på nätet som uppdateras automatiskt.

| Väli publikationstvo> Evll i uppgifter                                                                                                    | > Ladda upp filer> Granska / Publicera>                            |                                                                                                    |  |  |
|----------------------------------------------------------------------------------------------------|--------------------------------------------------------------------|----------------------------------------------------------------------------------------------------|--|--|
| 🔶 Tillbaka Avb                                                                                                    | ryt / Spara utkast Fortsätt 🔶                                      |                                                                                                    |  |  |
| Vald publikationstyp: Artikel i tidskrift                                                                                                    | Vald publikationstyp: Artikel i tidskrift                          |                                                                                                    |  |  |
| Underkategori ?                                                                                                    | Organisationstillhörig                                             | het                                                                                                    |  |  |
| -                                                                                                    | vid publiceringstillfället                                         |                                                                                                    |  |  |
| Författare ?         Hämta sparade personuppgifter »       Sp.         Efternamn: *         Förnamn: *         ORCID-id: Vad är ORCID? Skapa ett ORC         Institution, avdelning eller program:         Välj organisation » | ara personuppgifter »<br>Födelseår:<br>Lokalt användarid.<br>ID-id | Välj din avdel-<br>ning och din<br>eventuella<br>forskningsmiljö<br>i nedfällnings-<br>listan. OBS: Det<br>skall vara de<br>uppgifter som<br>gällde vid pub-<br>liceringen. |  |  |
| Forskargrupp:<br>Använd endast om forskningsmiljö s                                                                                                    | saknas i fältet ovanför                                            |                                                                                                    |  |  |
| E-post:<br>Annan organisation:                                                                                                    |                                                                    | Här anger du<br>eventuell till-                                                                                                    |  |  |
| Ytterligare författare »                                                                                                    |                                                                    | för HKR vid<br>publikations-<br>tillfället.                                                                                                    |  |  |
| Titel ?<br>Huvudtitel: *                                                                                                    |                                                                    |                                                                                                    |  |  |

Se till att ange <mark>signatur</mark> för alla med anknytning till HKR. Gärna också deras ORCID. Kontakta LRC vid problem med detta.

Lägg också in avdelning och forskningsmiljö om personen var anställd på HKR vid publiceringstillfället.

### Titel ?

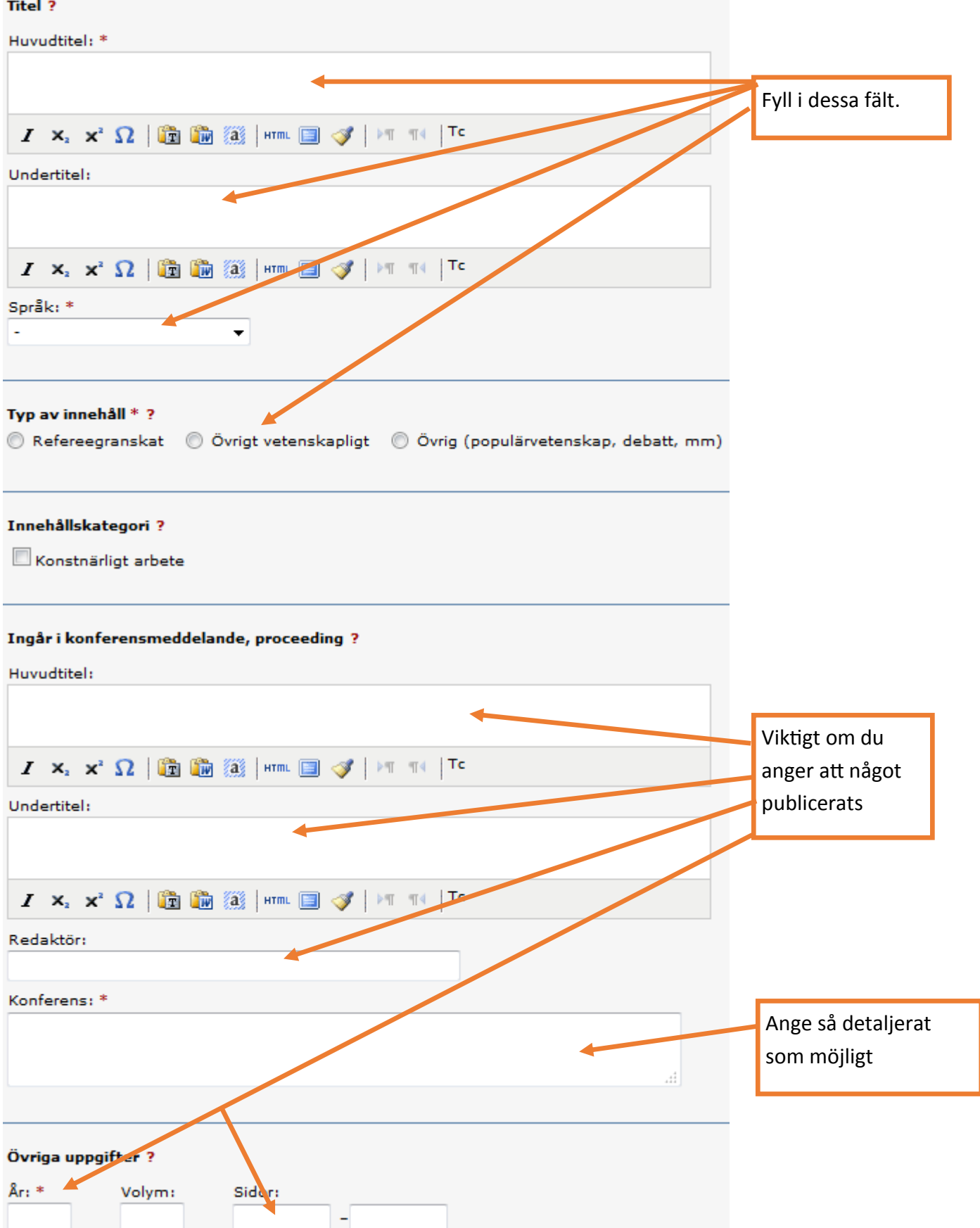

### Serie ?

| Seriens namn/ISSN:                                                   |                     | Evil i om det är    |
|----------------------------------------------------------------------|---------------------|---------------------|
|                                                                      |                     | aktuellt            |
| Annan serie ?                                                        |                     |                     |
| Seriens namn:                                                        |                     |                     |
| ISSN:                                                                |                     |                     |
| Nr i serien:                                                         |                     |                     |
| Utgivare ?                                                           |                     |                     |
| Ort:                                                                 |                     |                     |
| Skriv in ett eller flera ord ur förlagets namn och välj från listan: |                     |                     |
| Annat förlag (om förlaget saknas i listan ovan):                     |                     |                     |
|                                                                      |                     |                     |
| Identifikatorer ?                                                    |                     |                     |
| URI: urn:nbn:se:hkr:diva-139/2<br>ISBN:                              |                     |                     |
| Ytterligare ISBN »                                                   |                     |                     |
| DOI:                                                                 |                     |                     |
| ScopusID:                                                            |                     | 2) om det           |
| PubMedID:                                                            | finns. A            | ndra eventu-        |
| URL:                                                                 | ella län<br>URL-fäl | kar läggs i<br>tet. |
| Benämning på URL:                                                    |                     |                     |
| Ytterligare URL »                                                    |                     |                     |

| Nationell ämneskategori * ?                 |                                          | Välj eller             | sök upp den        |
|---------------------------------------------|------------------------------------------|------------------------|--------------------|
| Välj nationell ämneskategori »              |                                          | nationella             | a ämneskategori    |
|                                             |                                          | som stäm               | mer bäst på arti-  |
| Nyckelord ?                                 |                                          | kein. Deπ<br>högskoles | a anvands av       |
|                                             |                                          | HKR, blan              | d annat vid an-    |
| Språk:                                      |                                          | slagsansö              | kningar            |
| - •                                         |                                          | -                      | _                  |
| Nyckelord på annat språk »                  |                                          |                        |                    |
|                                             |                                          |                        |                    |
| Ingår i projekt ?                           |                                          |                        |                    |
|                                             |                                          |                        |                    |
| Ytterligare projekt »                       |                                          |                        |                    |
|                                             |                                          |                        |                    |
| Abstract ?                                  |                                          |                        |                    |
| B I ×₂ ײ   ⋮Ξ 號⊟   Paragraph ▼              | 🛅 🋍 🙉   $\Omega \sum$   HTML 🔲 🛷   🕅 114 |                        |                    |
|                                             |                                          | A                      | bstract är alltid  |
| •                                           |                                          | bi                     | ra och ökar dessu- |
| Path: P                                     | Words:0                                  | to                     | om sökbarheten.    |
| Språk:                                      |                                          | D                      | u kan lägga in     |
| -                                           |                                          | at                     | ostract på flera   |
| Ytterligare abstract »                      |                                          | sp                     | огак               |
|                                             |                                          |                        |                    |
| Anmärkning ?                                |                                          |                        |                    |
| B I × <sub>2</sub> × <sup>2</sup> Ω 🗐 🟈     |                                          |                        |                    |
|                                             |                                          |                        |                    |
|                                             |                                          |                        |                    |
|                                             |                                          | На                     | är kan du lägga    |
|                                             |                                          | in                     | uppgifter som      |
| Forskningsfinansiärer och strategiska forsl | kningsprojekt ?                          | in                     | te ryms på an-     |
| -                                           | •                                        | na                     | an plats           |
| Projektnummer:                              |                                          |                        |                    |
|                                             |                                          |                        |                    |
| Ytterligare finansiär »                     |                                          |                        |                    |
|                                             |                                          |                        |                    |
|                                             |                                          |                        |                    |
| 🔶 Tillbaka 🛛 Avbry                          | rt / Spara utkast Fortsät                | t 🔶                    |                    |

| [                                                            | Här kan du ladda up<br>(paper, poster, mm) | p en fil         |                      |
|--------------------------------------------------------------|--------------------------------------------|------------------|----------------------|
| Välj publikationstyp>                                        | Fyll i uppgifter>                          | Ladda upp filer> | Granska / Publicera> |
| 🔶 Tillbaka                                                   | Avbryt /                                   | Spara utkast     | Fortsätt 🔶           |
| Du kan välja att fortsätta direkt utan att ladda upp en fil. |                                            |                  |                      |
| Ladda upp fil/parallellpublicera ?                           |                                            |                  |                      |

### Titel:

Feeding behaviour of Bubo bubo in southern Sweden

### Parallellpublicera

De flesta vetenskapliga tidskrifter/förlag tillåter att du parallellpublicerarar en kopia av din artikel i ett öppet arkiv - open access. Kontrollera förlagets policy i SHERPA/RoMEO www.sherpa.ac.uk/romeo

#### Vilken version ska göras tillgänglig i DiVA? \*

Är du osäker på vilken version du kan göra tillgänglig -

#### läs mer »

|                                                                                                    | valj uet alter- |
|----------------------------------------------------------------------------------------------------|-----------------|
| Accepterad version - den slutliga författarversionen som innehåller referenternas<br>kommentarer och är accepterad för publicering | nativ som       |
| 🔘 Inskickad version - den tidiga författarversion som skickats till redaktionen/förlaget                                           | stämmer bäst    |
| 🔘 Publicerad version - den förlagsutformade versionen                                                                              |                 |
|                                                                                                    |                 |
| När ska filen göras fritt tillgänglig? *                                                                                           |                 |

| O Gör fritt tillgänglig nu (open access)       |                       |
|------------------------------------------------|-----------------------|
| Gör fritt tillgänglig senare                   | Vid behov kan du      |
| <ul> <li>Endast arkivering</li> </ul>          | välja att skjuta upp  |
| Datum:                                         | när den uppladdade    |
|                                                | filen skall bli till- |
| Turn *                                         | gänglig till ett se-  |
|                                                | nare datum. Övriga    |
| fulltext 👻                                     |                       |
| pdf (application/pdf)                          | uppgilter bill syn-   |
| Namnas fil (frivilliat):                       | liga redan nu.        |
|                                                | _                     |
|                                                |                       |
| Välj version ovan för att kunna ladda upp fil. | Sök upp filen på      |
| Bläddra Ingen fil är vald                      | din dator och ange    |
| bladdra. Ingen in ar vald.                     | filtyn                |
| 0 %                                            | INC YP                |
|                                                |                       |

Väli dot altor

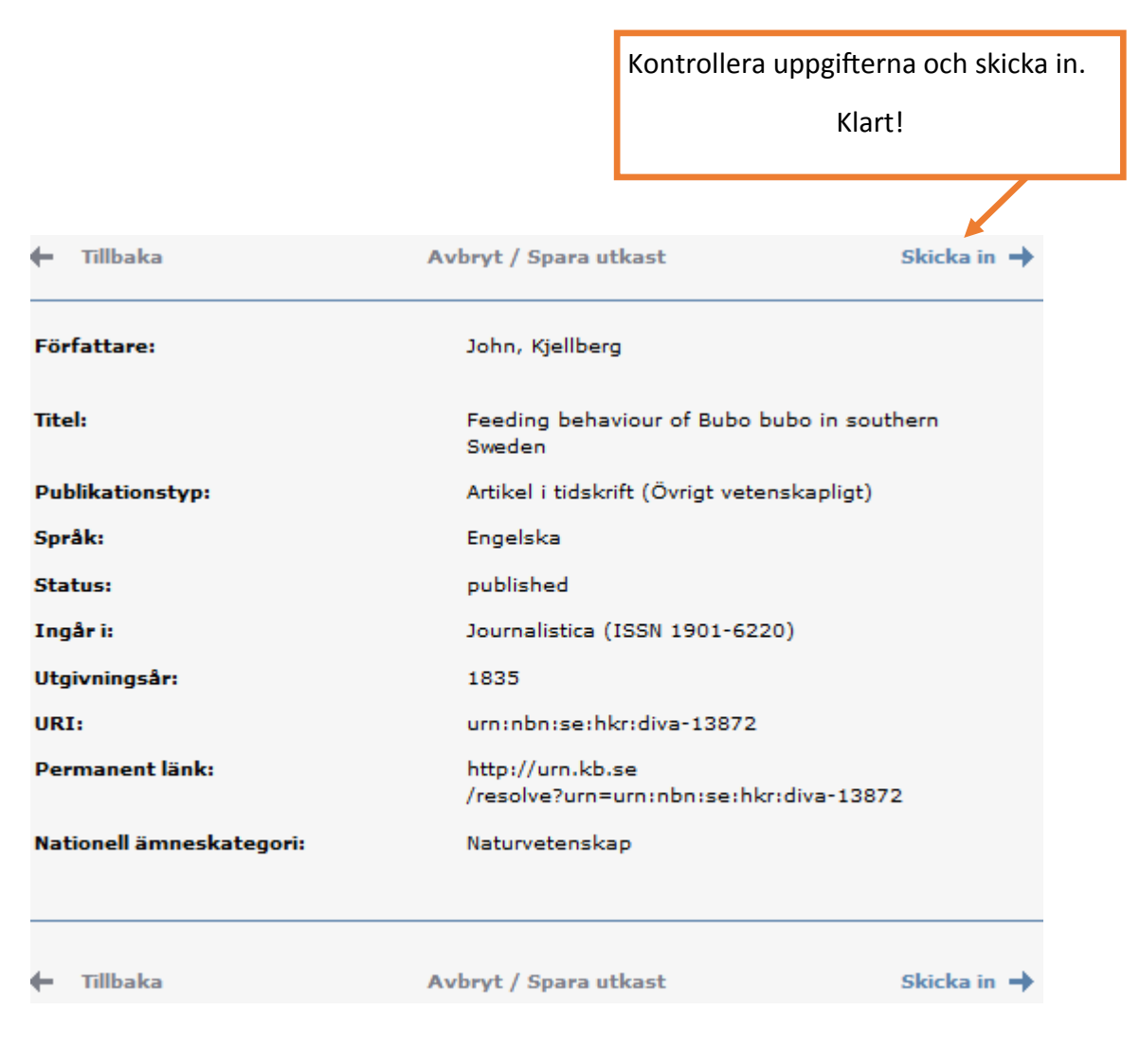

Om du bifogat en fil syns inte posten i DiVA förrän en bibliotekarie har kontrollerat uppgifterna. Annars dyker den upp inom några minuter.